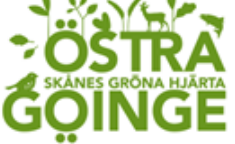

| Ansvarig<br>Modicinskt ansvarig | Upprättad av        | Berörda verksamheter | Fastställd datum |
|---------------------------------|---------------------|----------------------|------------------|
| sjuksköterska (MAS)             | Systemförvaltare    | Haisa och ohisoig    | 2023-00-04       |
| Dokumentnamn                    | Ledningssystem      | Reviderad:           |                  |
| Byta hemvist i                  | Enligt SOSFS 2011:9 |                      |                  |
| Аррvа                           |                     |                      |                  |

### Byta hemvist i Appva mobilen – Android

För att byta hemvist i MCSS appen så behöver du registrera om appen. Det gör du genom att följa instruktionen här under steg för steg:

1. Gå in på hemskärmen i telefonen och leta fram ikonen för inställningar som ser ut som ett kugghjul.

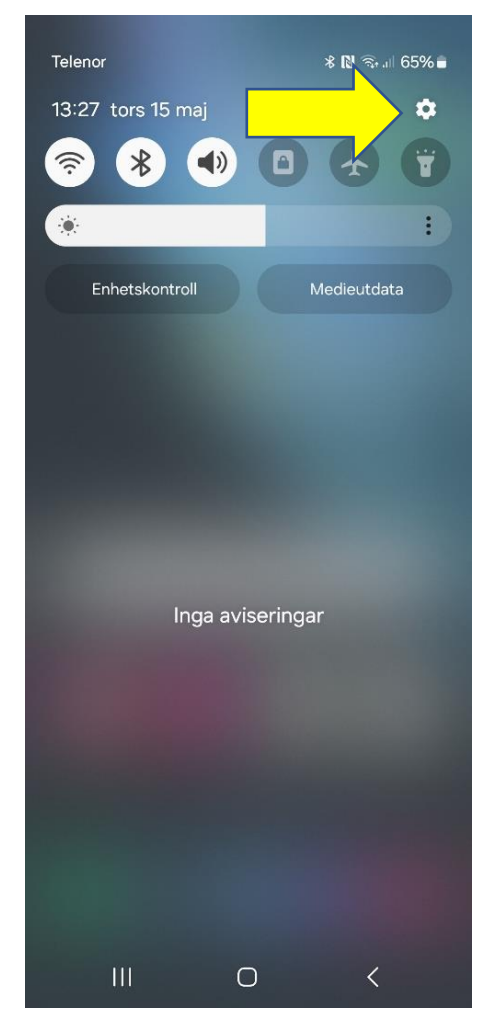

2. Klicka på kugghjulet.

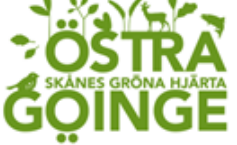

| Ansvarig            | Upprättad av        | Berörda verksamheter | Fastställd datum |
|---------------------|---------------------|----------------------|------------------|
| Medicinskt ansvarig | Caroline Svensson   | Hälsa och omsorg     | 2025-06-04       |
| sjuksköterska (MAS) | Systemförvaltare    |                      |                  |
| Dokumentnamn        | Ledningssystem      | Reviderad:           |                  |
| Byta hemvist i      | Enligt SOSFS 2011:9 |                      |                  |
| Аррvа               |                     |                      |                  |

3. Leta upp menyn där det står "Appar" och klicka där.

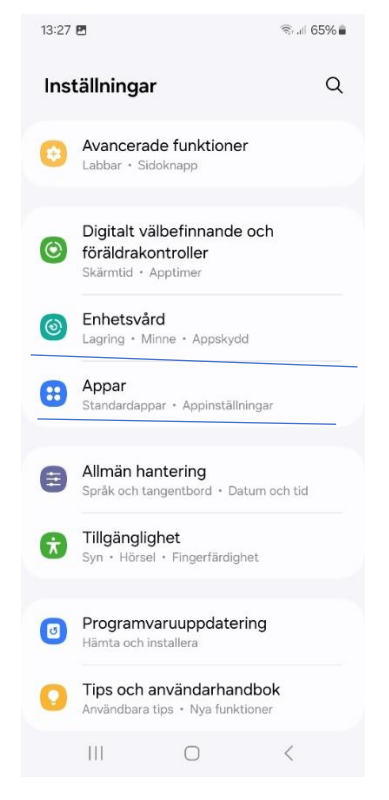

4. Välj fliken arbete längst ner till höger. Leta upp och klicka på MCSS.

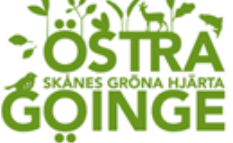

| Ansvarig            | Upprättad av        | Berörda verksamheter | Fastställd datum |
|---------------------|---------------------|----------------------|------------------|
| Medicinskt ansvarig | Caroline Svensson   | Hälsa och omsorg     | 2025-06-04       |
| sjuksköterska (MAS) | Systemförvaltare    |                      |                  |
| Dokumentnamn        | Ledningssystem      | Reviderad:           |                  |
| Byta hemvist i      | Enligt SOSFS 2011:9 |                      |                  |
| Аррvа               |                     |                      |                  |

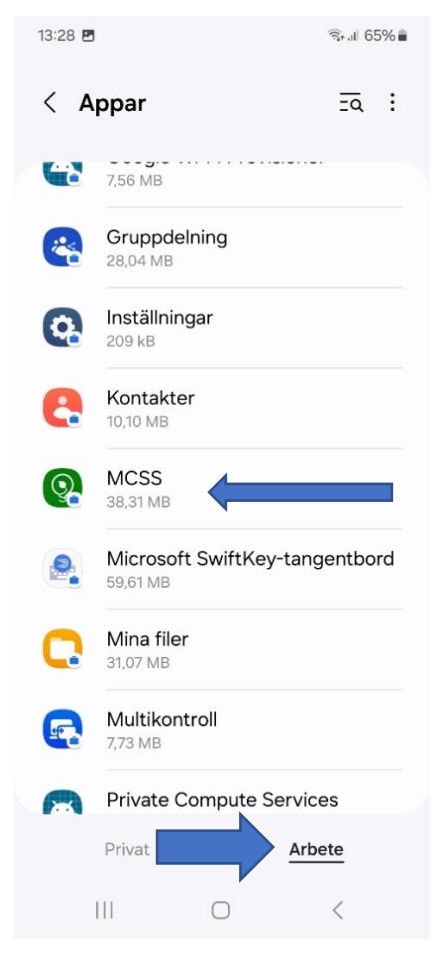

5. Klicka där det står "Lagring".

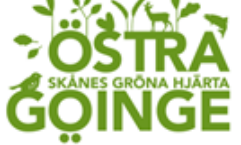

| Ansvarig            | Upprättad av        | Berörda verksamheter | Fastställd datum |
|---------------------|---------------------|----------------------|------------------|
| Medicinskt ansvarig | Caroline Svensson   | Hälsa och omsorg     | 2025-06-04       |
| sjuksköterska (MAS) | Systemförvaltare    |                      |                  |
| Dokumentnamn        | Ledningssystem      | Reviderad:           |                  |
| Byta hemvist i      | Enligt SOSFS 2011:9 |                      |                  |
| Аррvа               |                     |                      |                  |

13:28 🖪

💼 🗟 .ill 65% 🛢

# < Appinfo

### Skärmtid

Ta bort behörigh. om appen är oanvänd

Standard

Ange som standard I den här appen

Användning

Mobildata 638 kB använt sedan 1 mars

#### Batteri

10 % använt sedan senaste fulladdningen

| Lagring<br>41,02 MB använ | ds i Intern lagring |                          |
|---------------------------|---------------------|--------------------------|
| Version 2.77.0            |                     |                          |
| CZ<br>Öppna               | យ<br>Avinstallera   | <b>(</b><br>Tvinga stopp |
| Ш                         | 0                   | <                        |

6. Nu ska du se en knapp där det står "Rensa data", klicka där.

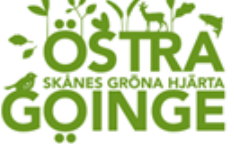

| Ansvarig            | Upprättad av        | Berörda verksamheter | Fastställd datum |
|---------------------|---------------------|----------------------|------------------|
| Medicinskt ansvarig | Caroline Svensson   | Hälsa och omsorg     | 2025-06-04       |
| sjuksköterska (MAS) | Systemförvaltare    |                      |                  |
| Dokumentnamn        | Ledningssystem      | Reviderad:           |                  |
| Byta hemvist i      | Enligt SOSFS 2011:9 |                      |                  |
| Аррvа               |                     |                      |                  |

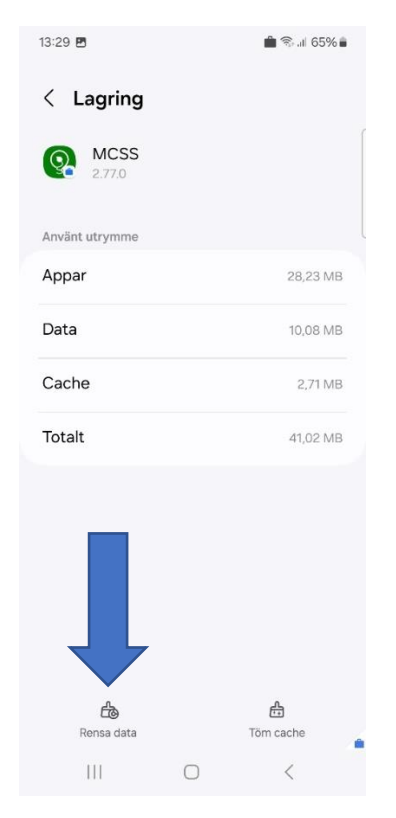

7. Klicka på "Ta bort" när pop up rutan kommer fram.

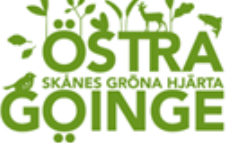

| Ansvarig            | Upprättad av        | Berörda verksamheter | Fastställd datum |
|---------------------|---------------------|----------------------|------------------|
| Medicinskt ansvarig | Caroline Svensson   | Hälsa och omsorg     | 2025-06-04       |
| sjuksköterska (MAS) | Systemförvaltare    |                      |                  |
| Dokumentnamn        | Ledningssystem      | Reviderad:           |                  |
| Byta hemvist i      | Enligt SOSFS 2011:9 |                      |                  |
| Аррvа               |                     |                      |                  |

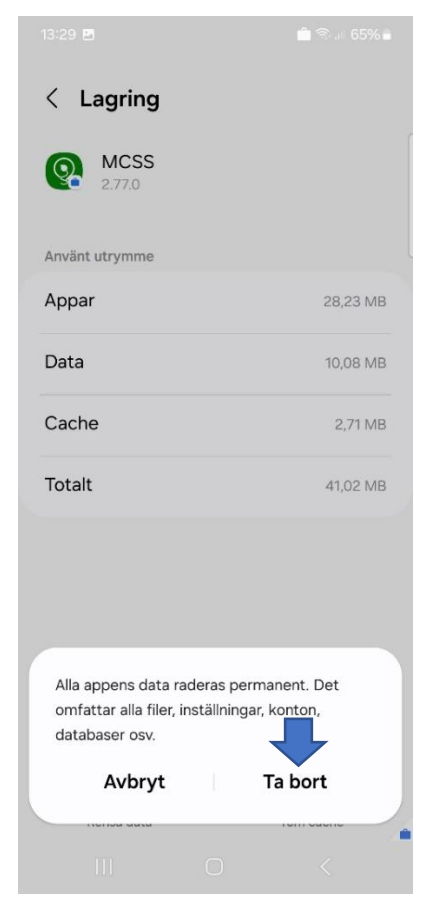

- 8. Nu har du rensat data och kan gå ur vyn för inställningarna.
- 9. Öppna MCSS appen

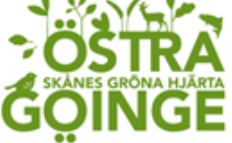

| Ansvarig<br>Medicinskt ansvarig<br>sjuksköterska (MAS) | <b>Upprättad av</b><br>Caroline Svensson<br>Systemförvaltare | <b>Berörda verksamheter</b><br>Hälsa och omsorg | Fastställd datum<br>2025-06-04 |
|--------------------------------------------------------|--------------------------------------------------------------|-------------------------------------------------|--------------------------------|
| Dokumentnamn                                           | Ledningssystem                                               | Reviderad:                                      |                                |
| Byta hemvist i                                         | Enligt SOSFS 2011:9                                          |                                                 |                                |
| Аррvа                                                  |                                                              |                                                 |                                |

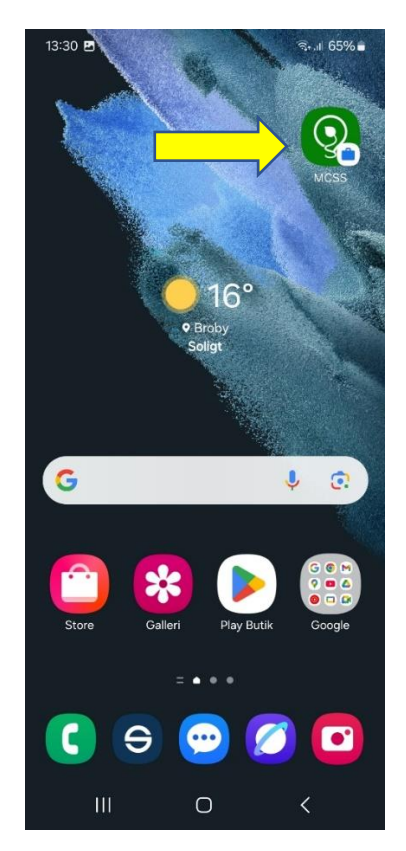

10. Nu kan du påbörja registreringen, den Hemvist som väljs är den adress telefonen kommer bli låst till.

## Iphone

På iPhone så behöver man avinstallera appen helt och hämta hem den på nytt ifrån Appstore för att göra om registreringen av appen.